# PROCEDIMENTOS PARA USO DA PLETISMOGRAFIA POR DESLOCAMENTO DE AR (PDA)

#### **IMPORTANTE:**

- Ar condicionado do corredor sempre ligado entre 20 25°C (gelando) e virado para cima (a porta da sala pode estar aberta);
- Ar condicionado da sala ligado entre 20 25°C até começar as calibrações e exames;
- Chegar 1 hora antes do primeiro paciente marcado para calibrar o equipamento;
- **CUIDADO:** existem 2 "warm up". Um deles é a calibração mensal e o outro é apenas esperar 30 minutos depois de ligar o computador (este último é o que está no manual).
- Utilizar ponto (.) e não vírgula (,);
- Se tiver uma variação de temperatura durante o dia de 5 graus pode ser que dê erro e o equipamento precise ser calibrado de novo. O equipamento pode ficar ligado se for usado em dias seguidos (apenas desligar o computador);
- Se os exames forem realizados em crianças de 2 a 6 anos, utilizar o cilíndro pediátrico (19,994 L) para calibrar e a cadeirinha para acomodar a criança no equipamento (estão em cima do armário na sala do pletismógrafo).

### LIGANDO O EQUIPAMENTO:

- Ligar o computador (nobreak, estabilizador, CPU) e o equipamento (atrás dele). OBS: Verificar se ele já não está ligado. Se estiver, ligar somente o computador;
- 2. Digitar o login (nutricao) e senha (antroufsc);

|                                                                   | Body Composition Tracking System                                      |                                                               |
|-------------------------------------------------------------------|-----------------------------------------------------------------------|---------------------------------------------------------------|
|                                                                   |                                                                       | System > Main Menu                                            |
| Test<br>Practice<br>Data Management<br>System Setup<br>QC<br>Exit | Login<br>User Name<br>nutricao<br>Password<br>•••••••••<br>Login Exit | rate                                                          |
|                                                                   | BOO P<br>DLL Ve<br>Control<br>Logged in as: nutricao                  | DD Version: 5.4.0<br>nsion: 3.70<br>ler Version: NA<br>Logout |
|                                                                   | ViewSonic                                                             | LOGIN<br>Vietname: nutri cab<br>Machania: sabrau fac          |

Laboratório de Composição Corporal (labdecomposicaocorporal@gmail.com)

3. Esperar 30 minutos para que o computador ligue completamente e não cause erro nas futuras avaliações e calibrações (warm up do manual).

## CALIBRAÇÃO DIÁRIA (necessária antes de todo dia de avaliação) - Demora entre 20 e

30 minutos.

- Fazer com a porta fechada.
- Clicar no item "QC":
  - QC → Analyse hardware: Sem o cilindro. Seguir os procedimentos solicitados na tela. Somente passar para a próxima etapa se todos os resultados forem "PASS" (como mostram as fotos);

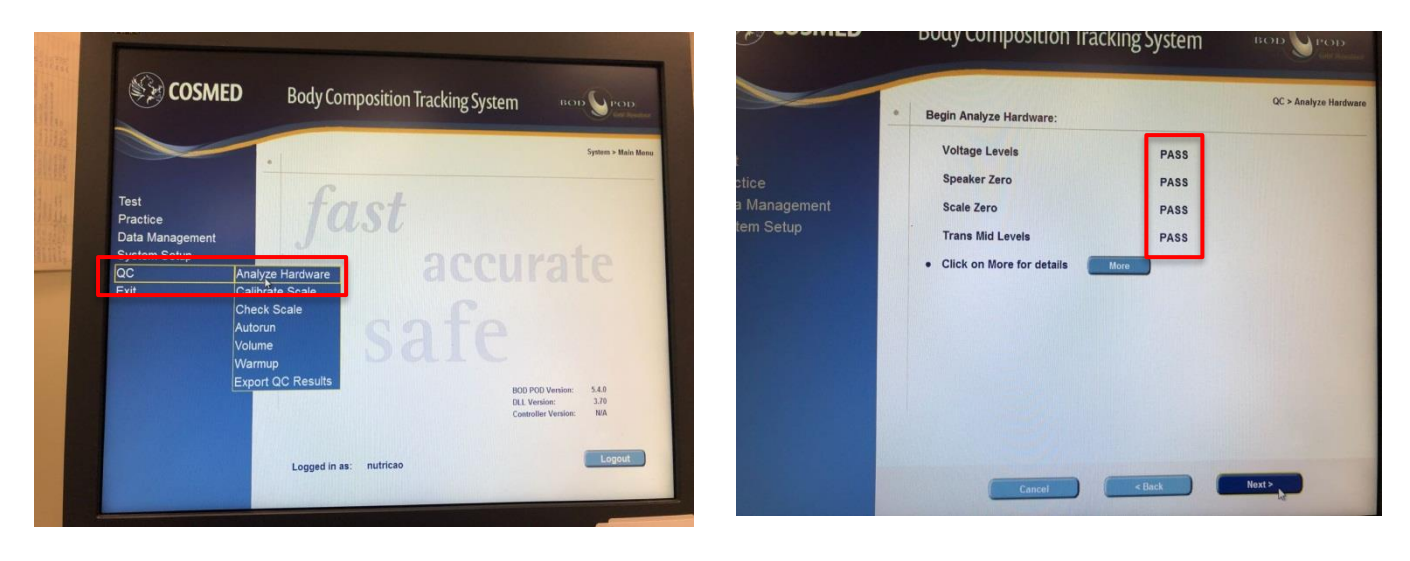

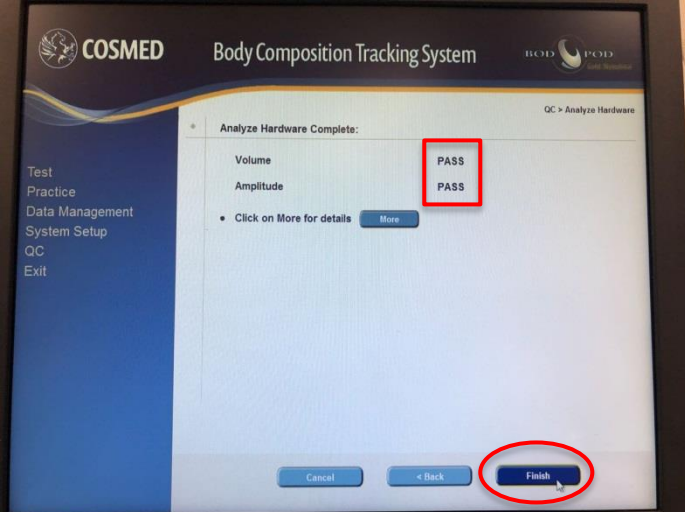

 QC → Check scale: Para se certificar de que a balança está calibrada. Se ela tiver sido calibrada a mais de 14 dias, é necessário calibrar → seguir procedimentos abaixo;

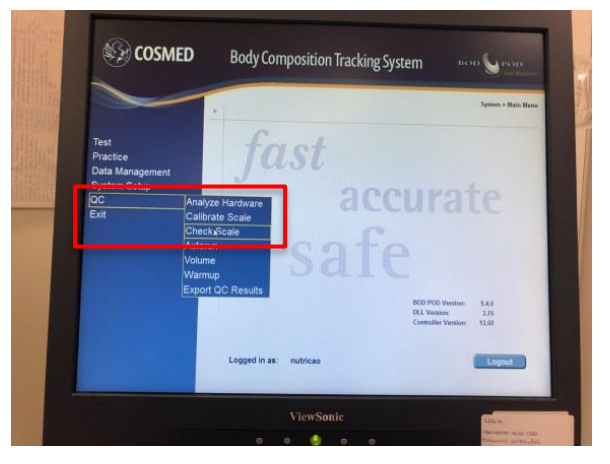

3) QC → Calibrate scale: Vai pedir para colocar os pesos na balança três vezes (colocar de forma correta, como na figura abaixo). Porém, se alguém mudá-la de posição, é necessário calibrar antes. Somente passar para a próxima etapa se todos os resultados forem "PASS" (como mostram as fotos);

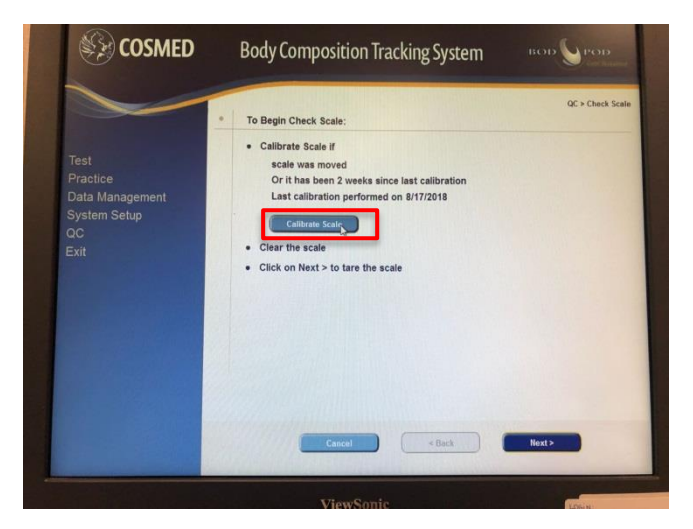

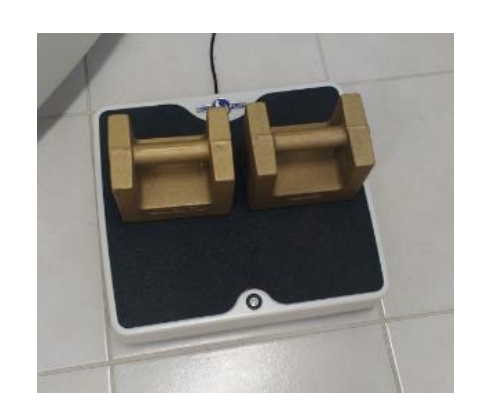

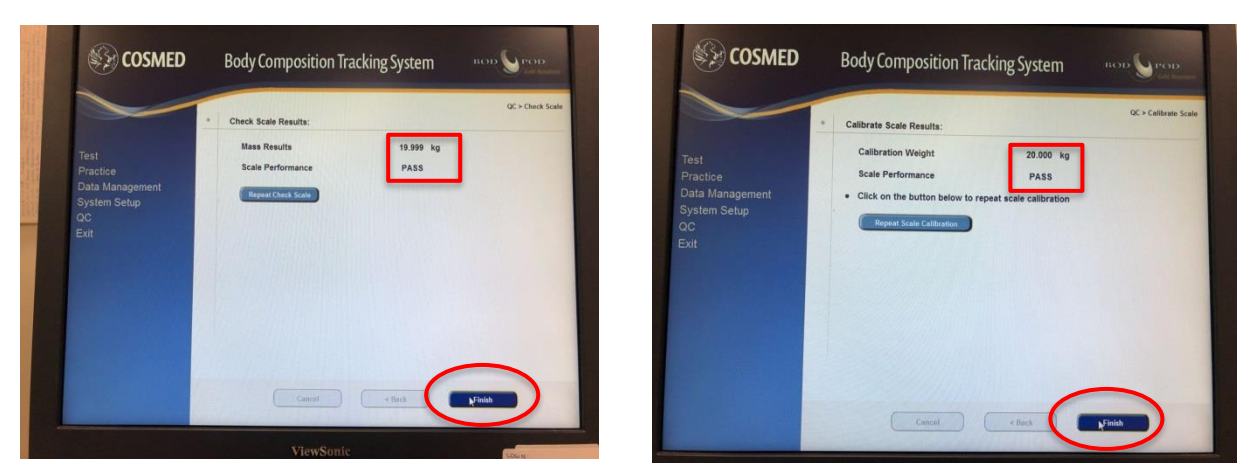

Laboratório de Composição Corporal (labdecomposicaocorporal@gmail.com)

4) QC → Volume: Começar a primeira calibração com o equipamento vazio. Na segunda calibração, vai pedir para colocar o cilindro. Ele faz cinco medições, sendo que entre cada medição é necessário abrir e fechar a porta do equipamento. Ao final dessa etapa, a calibração está completa. IMPORTANTE: Não pode tocar no equipamento enquanto ele estiver fazendo a calibração;

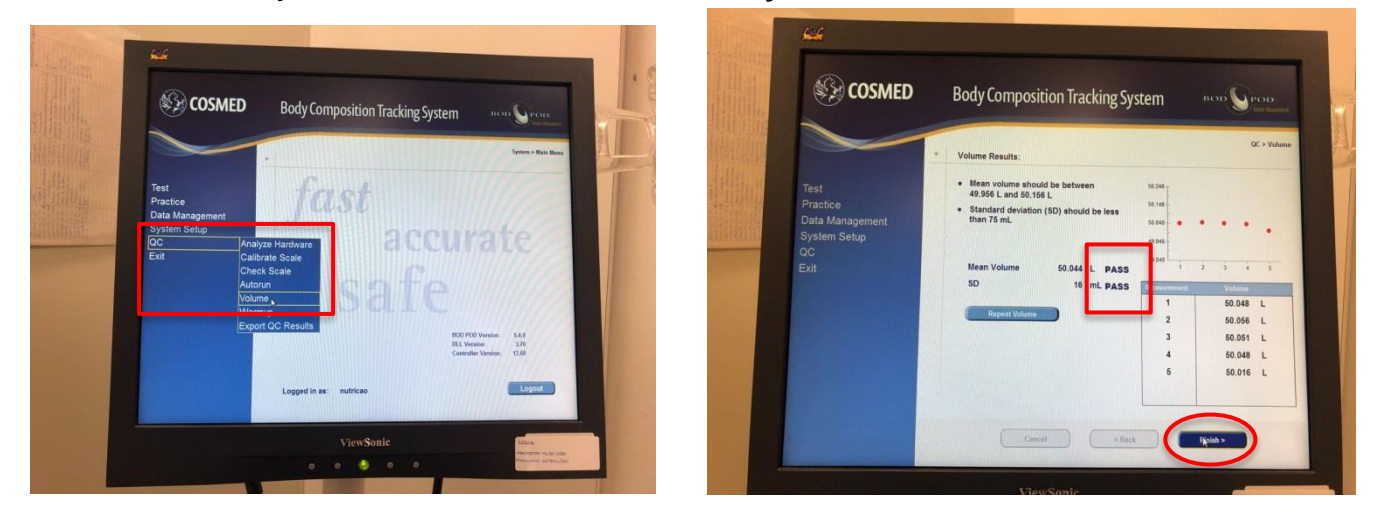

5) QC → Autorun (OPCIONAL): De preferência, fazer sem o cilindro. Ele fará seis medições e dará o desvio padrão. Esta etapa pode servir para conferência da efetividade da calibração ou para aquecimento do equipamento.

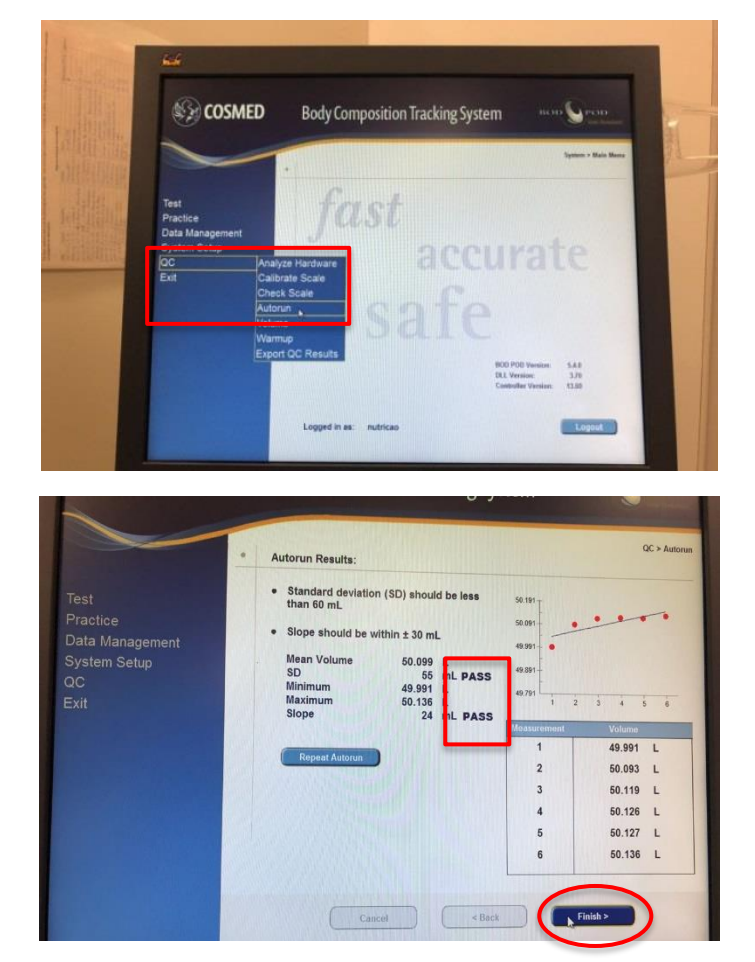

Laboratório de Composição Corporal (labdecomposicaocorporal@gmail.com) Material elaborado em dezembro de 2018 pela estagiária Thamara Back, sob supervisão da professora Yara Maria Franco Moreno CALIBRAÇÃO MENSAL (necessária todo mês) - demora cerca de 40 minutos e deve ser

realizada depois da calibração diária.

• Fazer com a porta fechada.

QC → Warmup: Seguir os procedimentos indicados na tela até aparecer que está completo.

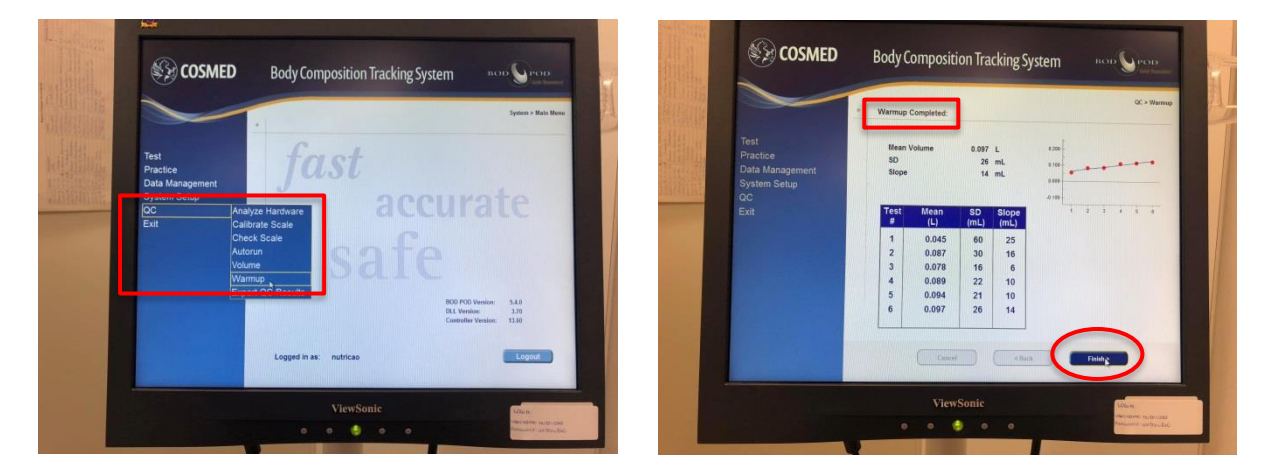

## AVALIAÇÃO COM O INDIVÍDUO

- Porta fechada;
- Ar condicionado desligado;
- Máximo de três pessoas na sala.

#### Protocolo a ser seguido pelo participante:

- Não ter realizado atividade física no dia;
- Realizar jejum 2 horas antes da realização do exame;
- Durante a realização do exame, é necessário utilizar roupa de banho (sunga, maiô) e touca de natação;
- Não utilizar objetos metálicos como brincos, anéis, correntes, piercing, entre outros;
- O corpo deverá estar seco.

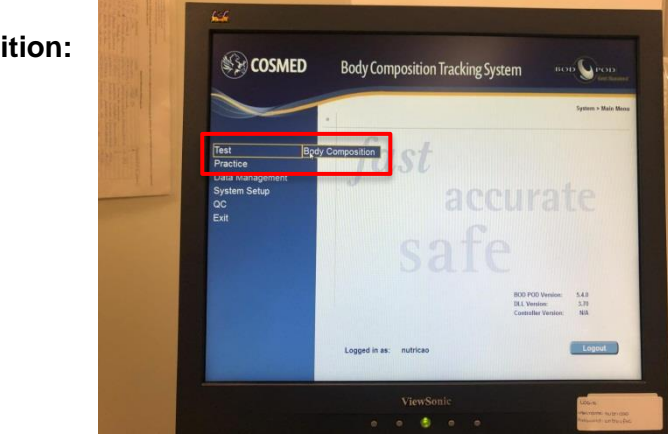

#### Test $\rightarrow$ body composition:

Laboratório de Composição Corporal (labdecomposicaocorporal@gmail.com) Material elaborado em dezembro de 2018 pela estagiária Thamara Back, sob supervisão da professora Yara Maria Franco Moreno

#### Universidade Federal de Santa Catarina Centro de Ciências da Saúde Departamento de Nutrição

➤ Vai aparecer a data da última calibração da balança → clicar em "Next";

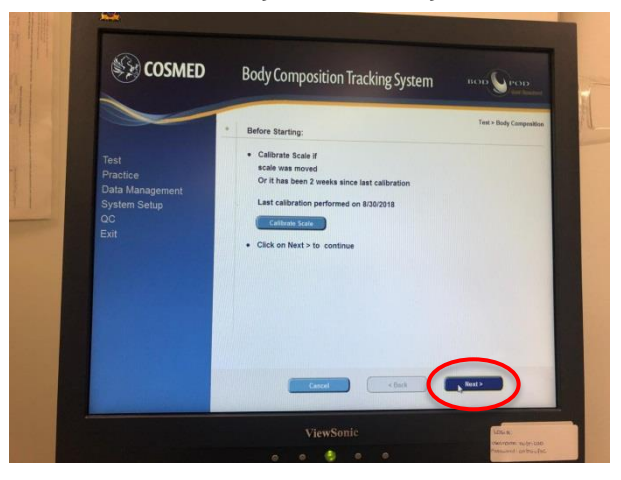

- Vai pedir para inserir: Nome, nome do meio e sobrenome; DOB (data de nascimento): mês/dia/ano; Gender: female or male (feminino ou masculino); Etnia; Altura; ID1; e ID2;
- ➤ Clicar em "Next";

|                                                                   | Enter Subject Information:     Click on Retrieve Subject Information for subject Information from accelerations                                                                                                    |
|-------------------------------------------------------------------|----------------------------------------------------------------------------------------------------|
| Test<br>Practice<br>Data Management<br>System Setup<br>QC<br>Exit | Retires subject information below     Spequired Fields       First Name     "Height     "Beguired Fields       Middle Name     975/2018     "Ethnicity"       Last Nume     975/2018     "Ethnicity"       'Gendar     Operator nutricae |
|                                                                   |                                                                                                    |

- Vai pedir para escolher: Densidade: fórmula de interesse (geralmente é Siri); e Gás: "predicted" (predito) ou "measured" (mensurado). Preferir o gás predito;
- ➤ Clicar em "Next";

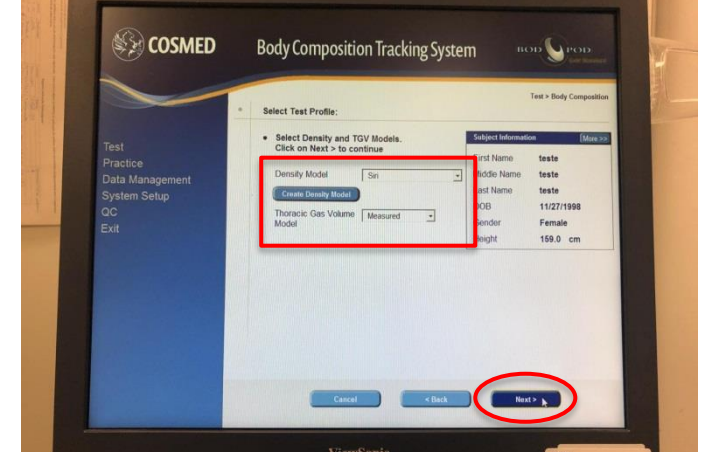

Laboratório de Composição Corporal (labdecomposicaocorporal@gmail.com)

Vai pedir para abrir e fechar a porta e então vai calibrar. Depois, vai pedir para inserir o cilindro e vai calibrar novamente;

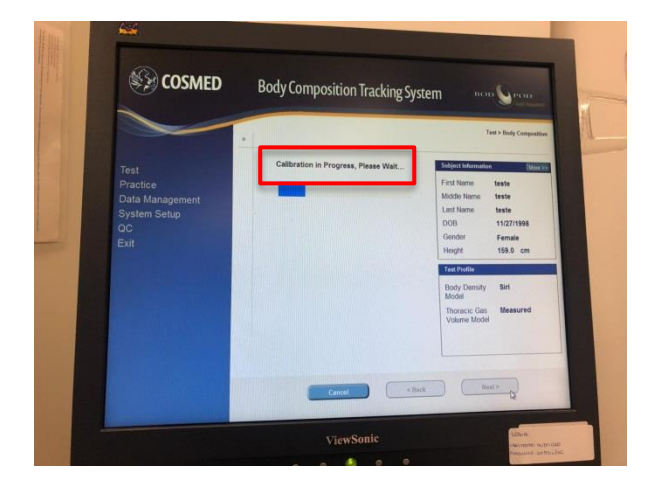

Vai aparecer uma nova tela pedindo para verificar se o indivíduo está com a vestimenta adequada. Não clicar em "Next", pois a calibração não finalizou. Esperar os sons que vêm do equipamento pararem e então clicar. Não abrir a porta! Deixar o cilindro dentro do equipamento;

|  |                                                                   | * Subject Preparation:                                                                                                    | 1                                                                                        | Fest > Body Composition                                                   |  |
|--|-------------------------------------------------------------------|----------------------------------------------------------------------------------------------------|------------------------------------------------------------------------------------------|---------------------------------------------------------------------------|--|
|  | Test<br>Practice<br>Data Management<br>System Setup<br>QC<br>Exit | <ul> <li>Before continuing verify that subject is:<br/>Only wasning approved clothing. Has<br/>removed all perify, registance, shoes and<br/>eccla.</li> <li>Then click on Next &gt; to continue</li> </ul> | Subject Information<br>First Name<br>Middlo Name<br>Last Name<br>DOB<br>Gender<br>Height | e (Morros)<br>teste<br>teste<br>teste<br>11/27/1998<br>Female<br>160.0 cm |  |
|  |                                                                   | Test Profile<br>Body Density<br>Model<br>Thoracic Gas<br>Volume Model                                                                                                    | Siri<br>Predicted                                                                        |                                                                           |  |

- > Vai pedir pra verificar se a balança está vazia;
- ➤ Clicar em "Next";

|                                                                   | * Start Mass Measurement:                                                         | Test > Body Composition                                                                                                    |
|-------------------------------------------------------------------|-----------------------------------------------------------------------------------|----------------------------------------------------------------------------------------------------|
| Test<br>Practice<br>Data Management<br>System Setup<br>OC<br>Exit | <ul> <li>Clear the scale</li> <li>Click on Next &gt; to tare the scale</li> </ul> | Solpet Molesson<br>Finit Harm teste<br>Midde Name teste<br>Last Name teste<br>DOB 1127/1998<br>Gender Female<br>Hiejnit 198.0 cm |
|                                                                   |                                                                                   | Body Density Sini<br>Model<br>Thoracio Gas Measured<br>Volume Model                                                              |

Laboratório de Composição Corporal (labdecomposicaocorporal@gmail.com)

 Pedir para a pessoa subir na balança. Depois que ela subir vai ficar disponível para clicar em "Next";

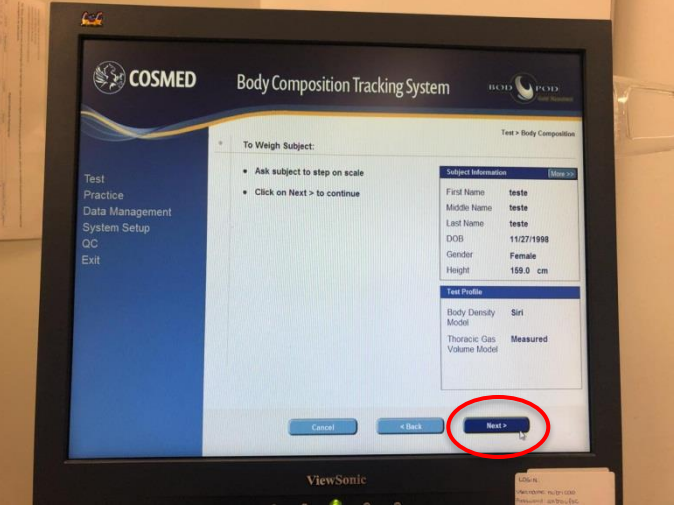

Pedir para a pessoa descer da balança. Depois que ela descer vai ficar disponível para clicar em "Next";

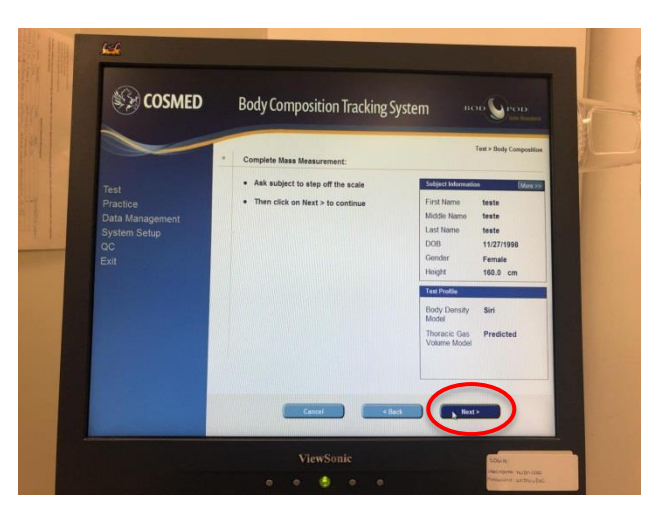

- > Vai pedir para abrir a porta e retirar o cilindro do equipamento;
- Clicar em "Next";

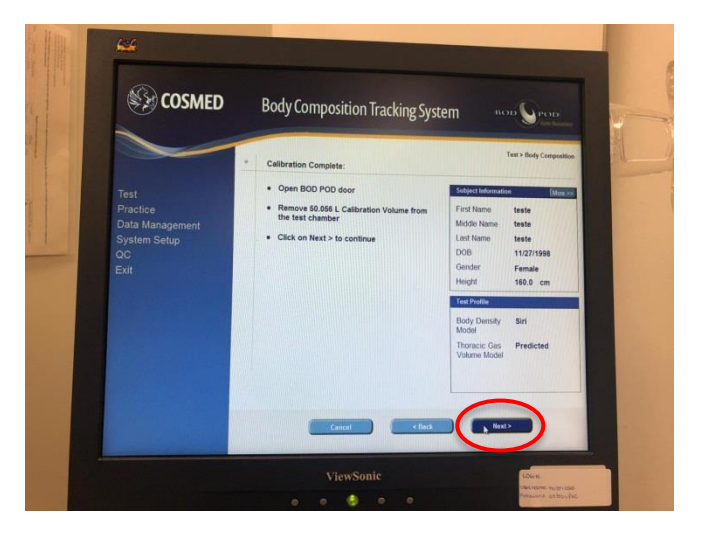

Laboratório de Composição Corporal (labdecomposicaocorporal@gmail.com)

Sem fechar a porta, pedir para a pessoa entrar e sentar com as mãos em cima da coxa e sem fazer movimentos;

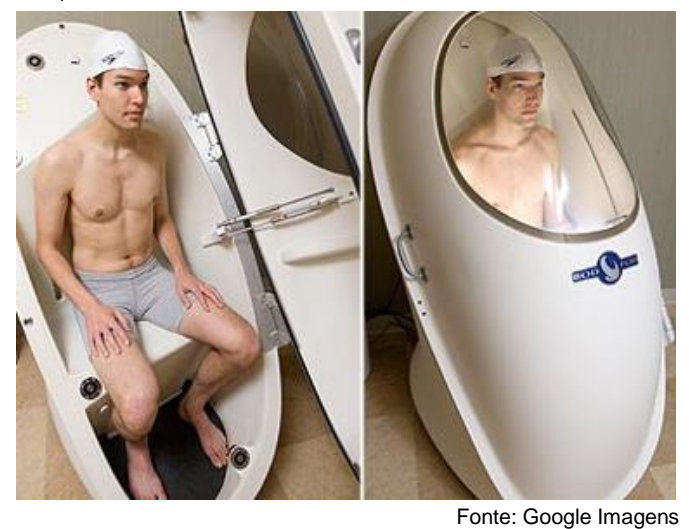

- ➤ Fechar a porta e clicar em "Next";

| -                                                                 | * Start First Volume Measurement:                                                                                                    | Test > Body Composition                                                                                                    |
|-------------------------------------------------------------------|----------------------------------------------------------------------------------------------------|----------------------------------------------------------------------------------------------------|
| Test<br>Practice<br>Data Management<br>System Setup<br>QC<br>Exit | Ensure subject to:     Ask subject to:     Ensure the BOD POD     Relax, limit movement and breathe normally     Close BOD POD door     Click on Next > to start volume measurement | Soliject Information         (More, >>           First Name         teste           Middin Name         teste           Last Name         teste           DOB         11/27/1998           Gender         Female           Height         180.0 |
|                                                                   |                                                                                                    | Test Profile<br>Body Density Sin                                                                                                    |
|                                                                   | Mass Recut<br>Measured Mass (kg) 20.079<br>Measured Mass (b) 44.267                                                                                                    | Model<br>Thoracic Gas Predicted<br>Volume Model                                                                                                    |

- O equipamento vai fazer duas medições, sendo que entre elas vai ser necessário abrir e fechar a porta;
- Se após as duas avaliações aparecer "Volume Measurements Complete" no topo da tela é porque finalizou;
- ➤ Clicar em "Next";

|                                                                   | Volume Measurements Complete:                                                                                              | Test > Body Composition                                                                                                    |
|-------------------------------------------------------------------|----------------------------------------------------------------------------------------------------|----------------------------------------------------------------------------------------------------|
| Test<br>Practice<br>Data Management<br>System Setup<br>DC<br>Exit | Open BOD POD door     Review and f splicable modify your Thoracic<br>Gas Volume selection.     Citck on Next > to continue | Soldjett Information         Ethon poil           First Name         teste           Middle Name         teste           Lost Name         teste           DOB         11/27/1998           Gender         Female           Height         160.0 cm |
|                                                                   | Thoracic Gas<br>Volume Model 2,989 L                                                                                       | Body Density Sini<br>Model<br>Thoracis Gas Predicted                                                                                                    |

Laboratório de Composição Corporal (labdecomposicaocorporal@gmail.com)

- > Abrir a porta e pedir para a pessoa sair. Depois disso, fechar a porta;
- Clicar em "Next";

| () COSINED                                                        | Body Composition Tracking S                                                                                     | bystem вор Стор                                                                                                    |
|-------------------------------------------------------------------|----------------------------------------------------------------------------------------------------|----------------------------------------------------------------------------------------------------|
| Test<br>Practice<br>Data Management<br>System Setup<br>QC<br>Exit | Test Complete:<br>Ask subject to exit BOD POD<br>Close BOD POD door<br>Close BOD POD door<br>Close ROD POD door | Tert * Boly Compositor<br>Composition<br>First Name tests<br>Modes Harris tests<br>Lost Name tests<br>DOID 11/27/1998<br>Canfor Female<br>Hagin Female<br>Hagin Female |
|                                                                   |                                                                                                    | Body Density Siri<br>Model<br>Throncic Gas Predicted<br>Volume Model                                                                                                   |

- > Inserir o nível de atividade física (sedentário, ativo, etc);
- ➤ Clicar em "Next";

|                                                                   |                                                                                                    | Test > Body Composition                                                                                                    |
|-------------------------------------------------------------------|----------------------------------------------------------------------------------------------------|----------------------------------------------------------------------------------------------------|
| Test<br>Practice<br>Data Management<br>System Setup<br>QC<br>Exit | Idedly entries using the provided entry backs     Click on Next > to save results     Digity / print results in 6 and in     Test Test Save results     Test Test Save Rev / Sp     Test Save RV / Sp     Test Save RV | Tell Harrie Less<br>Mode Harrie Less<br>Mode Harrie Less<br>Lost Rame Less<br>Lost Rame Less<br>Lost Rame Less<br>Lost Rame Less<br>Lost Rame Less<br>Lost Rame, 2<br>Double Less<br>Less Less<br>Less Less Less<br>Less Less Less<br>Less Less Less<br>Less Less Less<br>Less Less Less<br>Less Less Less<br>Less Less Less<br>Less Less Less<br>Less Less Less<br>Less Less Less<br>Less Less Less Less<br>Less Less Less Less Less<br>Less Less Less Less Less Less Less Less |

➤ Clicar em "print results";

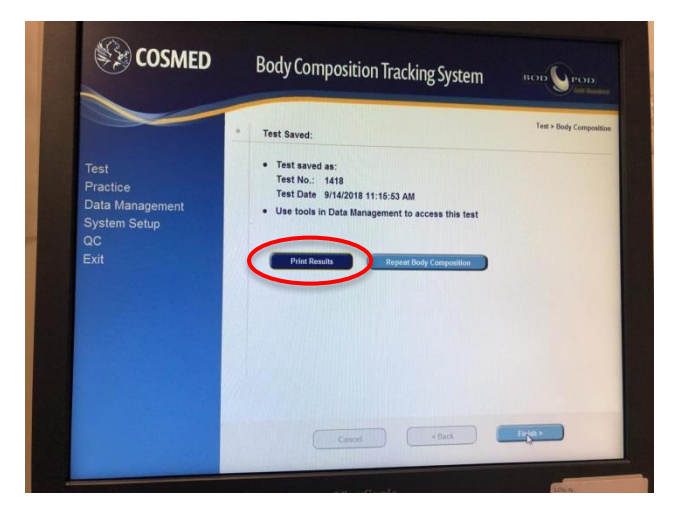

Laboratório de Composição Corporal (labdecomposicaocorporal@gmail.com)

> Assinalar a opção "body composition" e clicar em "print";

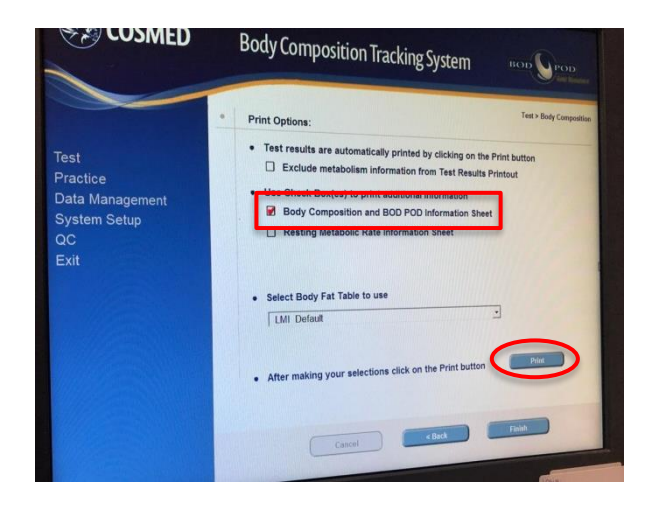

> Escolher um nome para o arquivo e salvar na pasta do banco;

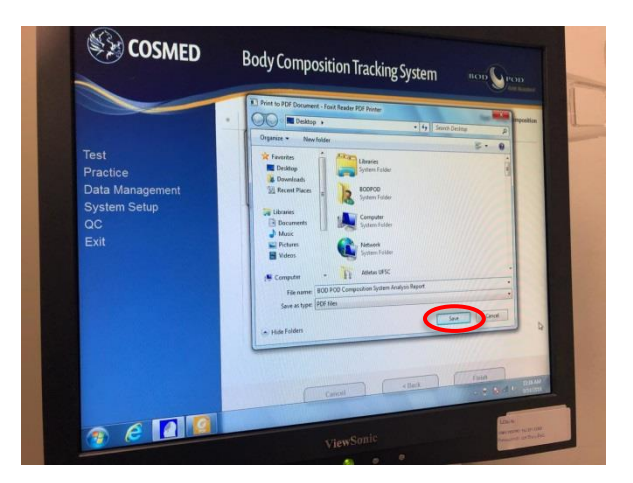

> Após a finalização dos exames, colocar o cilindro dentro do equipamento.

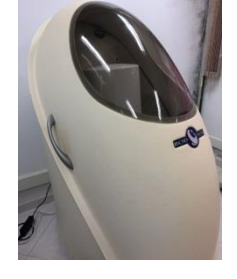

### DESLIGANDO O EQUIPAMENTO

Desligar o equipamento (atrás dele) quando o mesmo for ficar sem uso por MAIS DE 3 DIAS ou nos finais de semana.

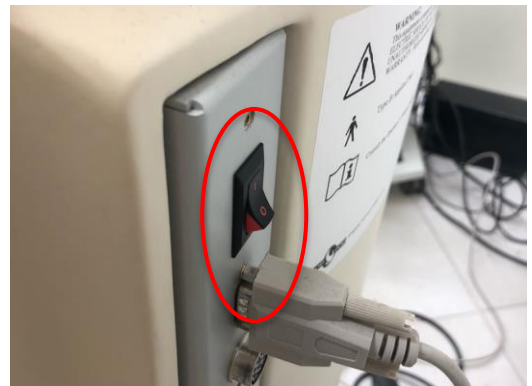

Laboratório de Composição Corporal (labdecomposicaocorporal@gmail.com) Material elaborado em dezembro de 2018 pela estagiária Thamara Back, sob supervisão da professora Yara Maria Franco Moreno

### GERAÇÃO DE BANCO DE DADOS

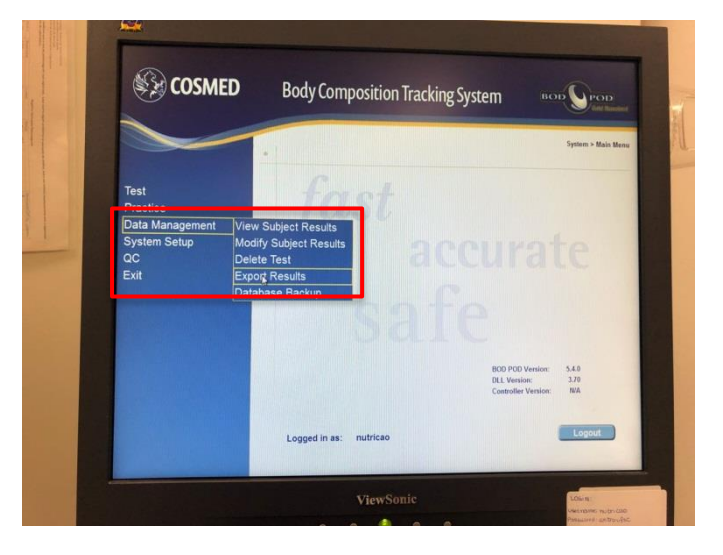

#### Data Management → Export results

> Vai pedir para inserir uma senha: escrever "admin" e clicar em "ok";

| -                           |                                               |                                  | Cold Reads       |
|-----------------------------|-----------------------------------------------|----------------------------------|------------------|
|                             |                                               |                                  | System > Main Me |
| Test                        | freed                                         |                                  |                  |
| Practice<br>Data Management | To start this activity please enter password. |                                  |                  |
| System Setup<br>QC          | Password                                      | Irat                             |                  |
| Exit                        | -                                             | pricit                           |                  |
|                             | Cancel                                        | J                                |                  |
|                             | 2020                                          |                                  |                  |
| a secondar la sure          |                                               | BOD POD Version:<br>DLL Version: | 5.4.0            |
|                             |                                               | Controller Version:              | N/A              |
|                             | Logged in as: nutricao                        |                                  | Locout           |

> Selecionar os exames de interesse e clicar em "Next";

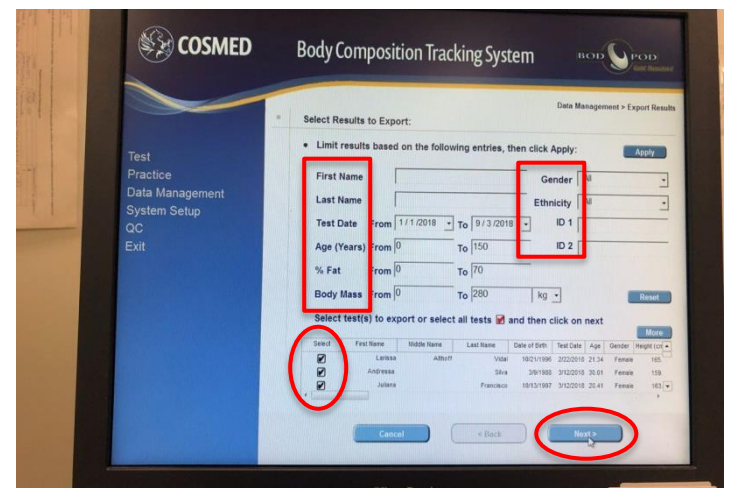

Laboratório de Composição Corporal (labdecomposicaocorporal@gmail.com)

> Escolher um nome para o arquivo e clicar em "Next";

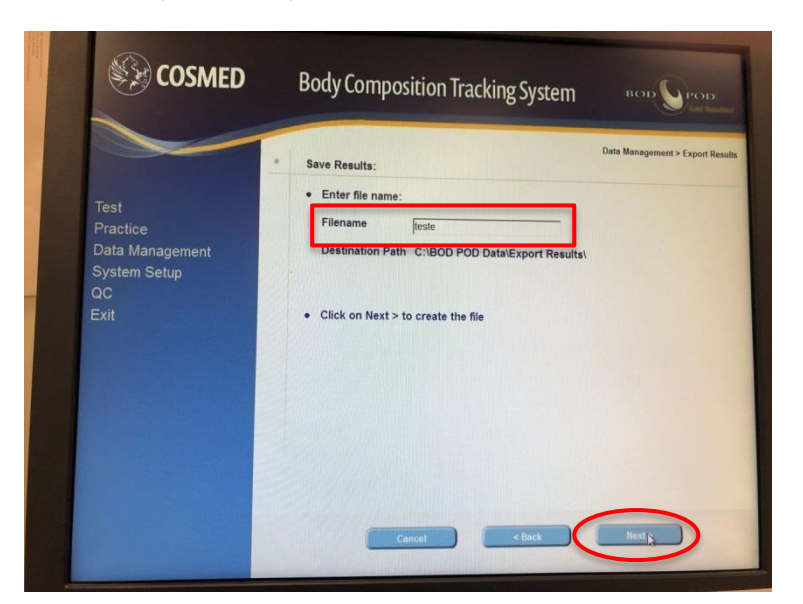

➤ Clicar em "Finish".

| COSMED                                                            | Body Composition Tracking System                                                                                                    | BOD POD<br>Get Rendered          |
|-------------------------------------------------------------------|----------------------------------------------------------------------------------------------------|----------------------------------|
| Test<br>Practice<br>Data Management<br>System Setup<br>QC<br>Exit | Export Results Complete:<br>• The following file has been created:<br>C:IBOD POD Data/Export Resultsiteste.txt<br>Report Report Results | Data Management > Export Results |
|                                                                   | Carel                                                                                                    | Fingeh                           |

O documento vai ser salvo na pasta "Export results" dentro de "BOD POD Data" dentro da guia Windows (C:). Se for necessário, é possível trocar o documento de pasta e convertê-lo para Excel na hora de salvar.

| <u>see</u>           |                                                                                                    |                                                                                                    |
|----------------------|----------------------------------------------------------------------------------------------------|----------------------------------------------------------------------------------------------------|
|                      | Implementation         Implementation         Impleme                                                                                                    | Minnerolandolardolardol<br>e de exi<br>and<br>and<br>and<br>and<br>and<br>and<br>and<br>and                                                                                                    |
| Stati Banda Sanyaka. | Forentes Name Date modified     Detrop Teste 9/0008183/044     Detrop Teste 9/0008183/044     Destrop Teste 9/0008183/044     Destrop Teste 9/0008183/044     Destrop Teste 9/0008183/044                                                                                                    | Construction     Construction     C |
| Silond Stoppin       | Conserves to Provide Conference (Conference Conference Confe |                                                                                                    |
| SUSPED Hauschdur     | Nume         Meaning         62/20011103 And           Works         107 Junio and reflets         107/2001330 PM           The Standard Standard Standar                                                                                                    | All         7.40         7.40         7.40         7.40         7.40         7.40         7.40         7.40         7.40         7.40         7.40         7.40         7.40         7.40         7.40         7.40         7.40         7.40         7.40         7.40         7.40         7.40         7.40         7.40         7.40         7.40         7.40         7.40         7.40         7.40         7.40         7.40         7.40         7.40         7.40         7.40         7.40         7.40         7.40         7.40         7.40         7.40         7.40         7.40         7.40         7.40         7.40         7.40         7.40         7.40         7.40         7.40         7.40         7.40         7.40         7.40         7.40         7.40         7.40         7.40         7.40         7.40         7.40         7.40         7.40         7.40         7.40         7.40         7.40         7.40         7.40         7.40         7.40         7.40         7.40         7.40         7.40         7.40         7.40         7.40         7.40         7.40         7.40         7.40         7.40         7.40         7.40         7.40         7.40         7.40         7.40                                                                                                    |
| SEESTREE Cales bake  |                                                                                                    | All Starting         All Starting         All Starting<                                                                                                    |
| H 19                 |                                                                                                    | Of Prior Counting         Outcol         Auto         194.7         72.7 (200 %)           28         Eder         Averandre         But 1100 12/0000 PMI         110.7 mill         110.5 mill         110.5 mill           28         Eder         Averandre         But 1100 12/0000 PMI         1170/011 14:000 SMI         110.5 mill         110.5 mill                                                                                                    |

Laboratório de Composição Corporal (labdecomposicaocorporal@gmail.com) Material elaborado em dezembro de 2018 pela estagiária Thamara Back, sob supervisão da professora Yara Maria Franco Moreno